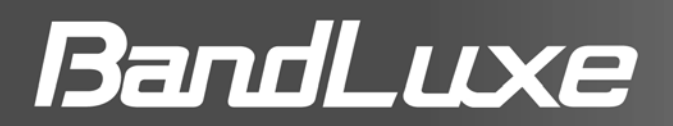

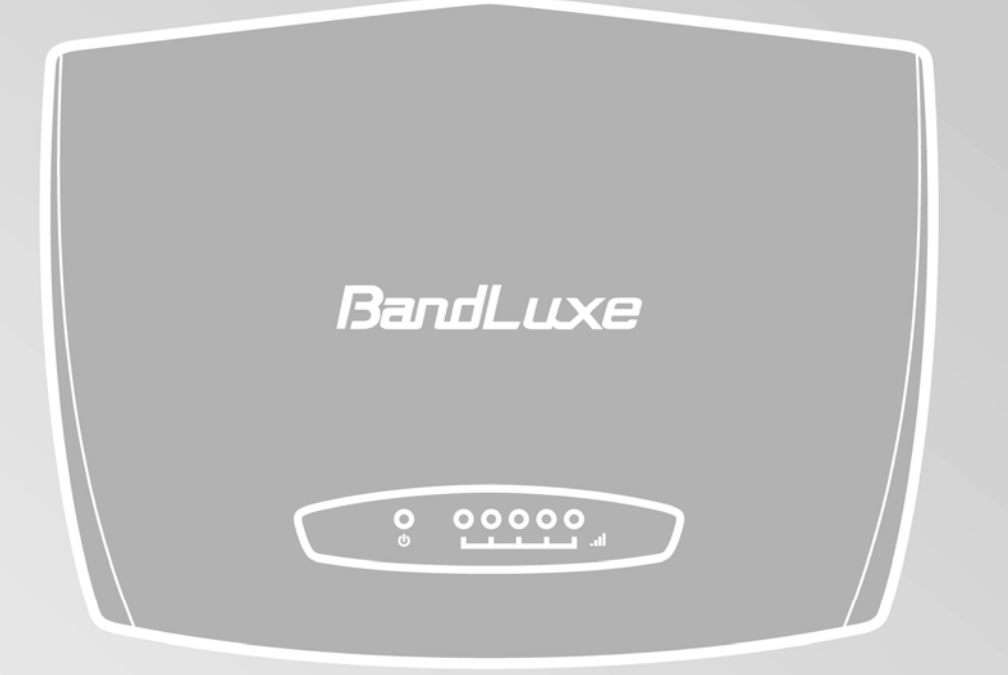

# LTE Outdoor CPE E500 Series User Manual

| Table of Contents                               | _      |
|-------------------------------------------------|--------|
| About this Manual4                              | ł      |
| PRODUCT OVERVIEW                                | >      |
| Features5                                       | 5      |
| PACKAGE CONTENTS                                | 5      |
| Parts and Functions                             | 5      |
| Mounting and Installation                       | 1      |
| Wall Mounting   ٤                               | 3      |
| Pole Mounting                                   | )      |
| GETTING STARTED                                 | )      |
| INSTALL THE SIM CARD                            | )      |
| ASSEMBLE THE OPTIONAL RJ-45 WATER RESISTANT KIT | ł      |
| GROUNDING THE CPE11                             |        |
| CONNECT THE COMPUTERS12                         | 2      |
| USING WEB-BASED MANAGEMENT13                    | \$     |
| LOGIN                                           | 3      |
| BASIC NETWORK SETTINGS15                        | 5      |
| Configure Mobile Internet Settings15            | 5      |
| Configure CPE IP Settings 16                    | Ś      |
| Configure DHCP Services17                       | 7      |
| Configure CPE Time18                            | 3      |
| STATUS INFORMATION                              | )      |
| View Internet Connection Info 19                | )      |
| View CPE Info 20                                | )      |
| View Traffic Info 20                            | )      |
| SIM/PIN SETTINGS                                | I      |
| Configure PIN 21                                | I      |
| Unlock SIM                                      | 2      |
| SECURITY SETTINGS                               | 3      |
| Administrator Settings                          | ł      |
| Change Web Management Password                  | ł      |
| Enable Remote Access                            | ł      |
| Manage LED Light                                | )      |
| Select Operation Mode                           | )      |
| ADVANCED DIAGNOSIS                              | )      |
| Enable SysLog                                   | )<br>7 |
| View System Log                                 | /<br>7 |
| Use Traceroute Test                             | 7      |
| USE HALEIUULE LESI                              | /      |

| System Maintenance                                      |    |
|---------------------------------------------------------|----|
| Backup Configuration                                    |    |
| Restore Configuration                                   |    |
| Update APN                                              |    |
| Restore Factory Defaults                                |    |
| Upgrade CPE Firmware                                    |    |
| NAT SETTINGS                                            |    |
| Configure Single Port Forwarding                        | 30 |
| Configure Port Range Forward                            | 31 |
| Configure Port Range Trigger                            | 32 |
| Enable UPnP                                             | 33 |
| Configure DMZ                                           | 33 |
| Engineering Mode                                        | 34 |
| APPENDIX                                                |    |
| FAQ                                                     |    |
| TROUBLESHOOTING                                         |    |
| Specifications                                          |    |
| SAFETY INFORMATION                                      |    |
| FEDERAL COMMUNICATION COMMISSION INTERFERENCE STATEMENT | 40 |

### **About this Manual**

The content of this User Manual has been made as accurate as possible. However, due to continual product improvements, specifications and other information are subject to change without notice.

## **Product Overview**

Congratulations on your purchase of this LTE outdoor CPE. With this LTE (Long Term Evolution) CPE (which is also known as 4G CPE), you can share high speed mobile broadband connectivity in a wide range of computing environment. Before you begin using the LTE outdoor CPE, read this chapter to familiarize yourself with the device.

### Features

- Embedded high gain directional antenna
- IP66 protection against dust and water
- Easy configuration based on Web Interface
- Provide 10 30dB more coverage gain compared to indoor CPE
- Support Passive Power over Ethernet.
- Easy installation and use

### Package Contents

The following items come with your package. If any of them is damaged or missing, please contact your retailer.

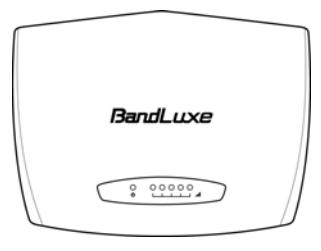

LTE Outdoor CPE

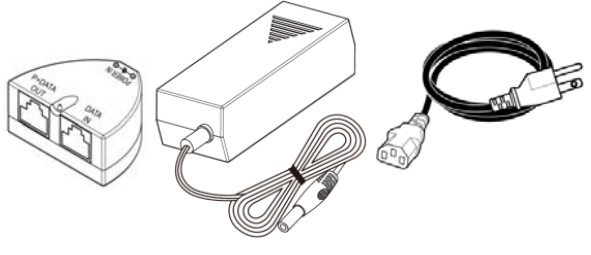

Passive PoE adapter

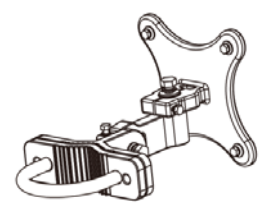

Mounting bracket

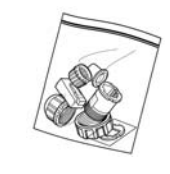

Optional: Plug head water resistant kits (RJ-45)

#### NOTE

• The pictures are for reference only, actual items may slightly differ.

### **Parts and Functions**

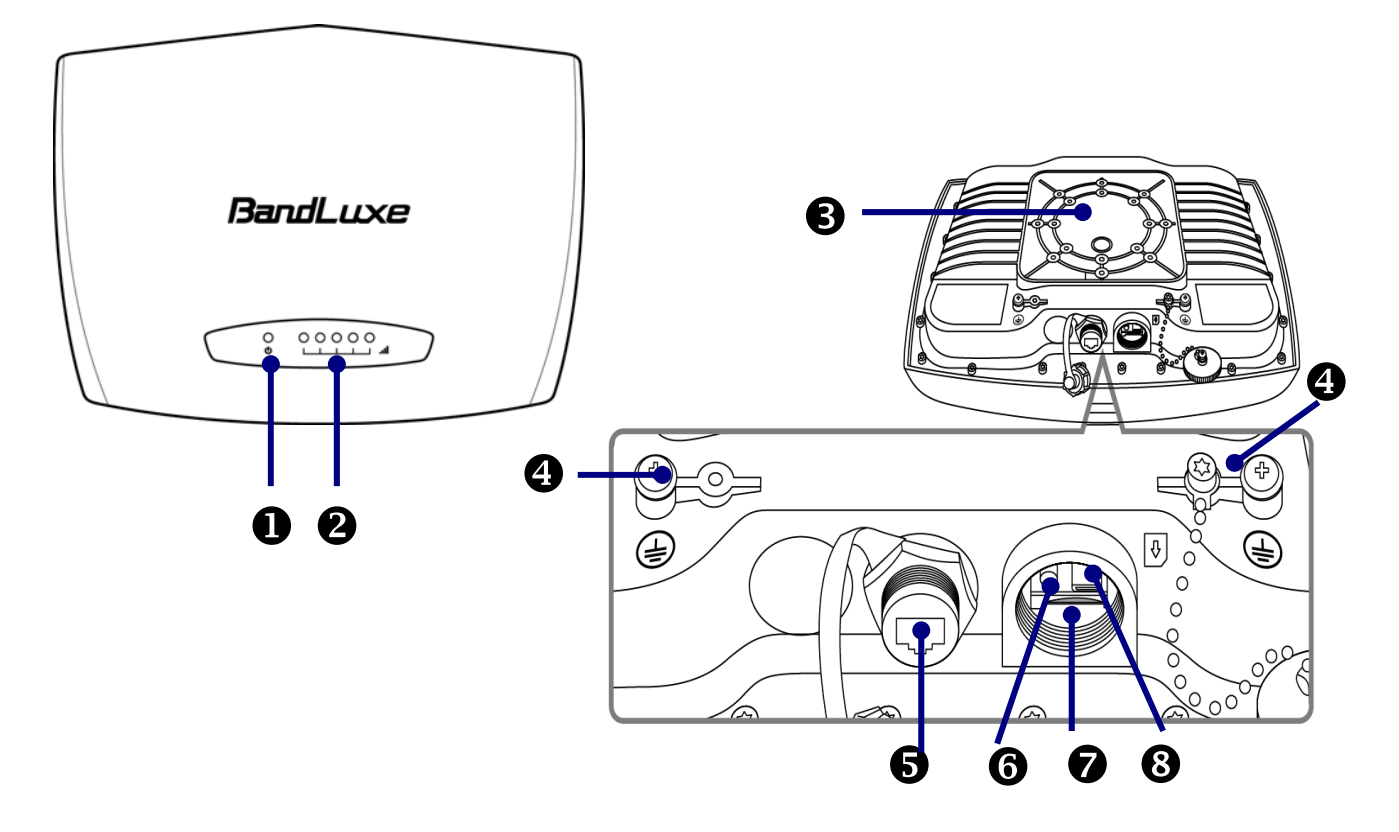

| No. | Item                     | Description                                                                                                    |  |  |  |
|-----|--------------------------|----------------------------------------------------------------------------------------------------|--|--|--|
| 1   | Power                    | Blue LED lights up when the power is on.                                                                                                    |  |  |  |
| 2   | Signal strength          | ore lighted LEDs indicate stronger signal.                                                                                                  |  |  |  |
| 3   | Mount base               | Attach the mount bracket.                                                                                                    |  |  |  |
| 4   | Earth ground<br>terminal | Use a spring washer and an M4x8L screw to ground and protect your CPE from lightning. See "Grounding the CPE" on page 11 for more details.  |  |  |  |
| 5   | Ethernet port            | Connect to a computer/ Passive PoE using an Ethernet cable.                                                                                 |  |  |  |
| 6   | Reset button             | <ul> <li>Short press to restart the device.</li> <li>Long press for 5 seconds to reset the settings to factory default settings.</li> </ul> |  |  |  |
| 7   | SIM card slot            | SIM card placement.                                                                                                    |  |  |  |
| 8   | USB port                 | For technician use only.                                                                                                    |  |  |  |

### Mounting and Installation

This CPE is weatherproof and designed for outdoor use. You can mount it to a wall or to a pole.

#### Mounting kit includes the following items: A. Kit-1 C. Hex Head Bolt (M8x50mm) B. Kit-2 Quantity: 1 Quantity: 1 Quantity: 2 D. M8 Spring Washer E. Washer M8x22 (OD) mm F. M8 Hexagon Nuts Quantity: 3 Quantity: 2 Quantity: 2 G. Hex Head Bolt (M5x35mm) H. Spring Washer (M5) I. Kit-3 Quantity: 6 Quantity: 2 Quantity: 1 O J. Washer (M8) K. Hex. Head Bolt (M5x20mm) L. Washer (M5) Quantity: 1 Quantity: 4 Quantity: 4 N. 1/2" U Bolt DN63 M. Kit-4 O. M13 Washer Quantity: 1 Quantity: 1 Quantity: 2 P. M13 . Spring Washer Q. 1/2 Hexagon Nuts Quantity: 2 Quantity: 2

#### NOTE

• The illustrations are for reference only, actual items may slightly differ.

Before installing the CPE, consider the ambient temperature, device weight, antenna clearance, and device orientation on wall/pole for proper installation.

- 1. Choose a hard and stable wall or pole to mount the CPE.
- 2. The ambient temperature must be within -40°C to 55°C.
- 3. Mount on a wall or pole that can sustain the weight of the CPE.
- 4. Mount upright on a wall or pole that has a clear view of the signal source.

#### Wall Mounting

- 1. Align the mounting bracket on the wall. Using the bracket as mounting template, mark the positions to drill the holes.
- 2. Assemble the bracket as shown in the illustration.

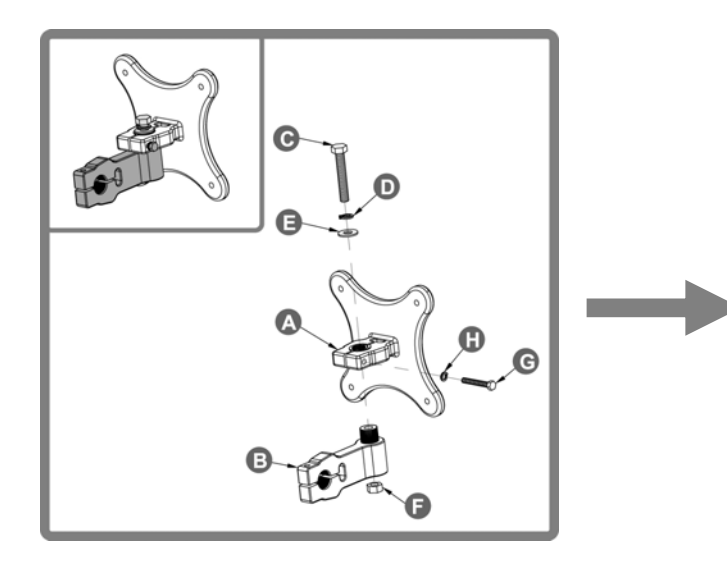

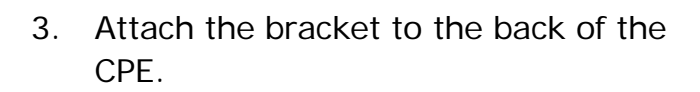

4. Hang the CPE to the wall and secure the bracket using the designated screws and washers.

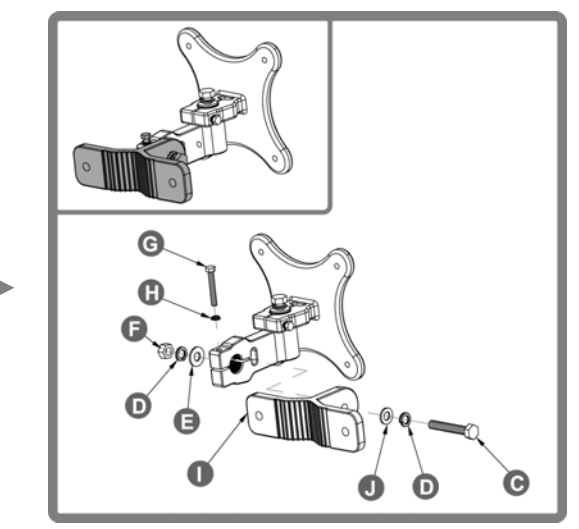

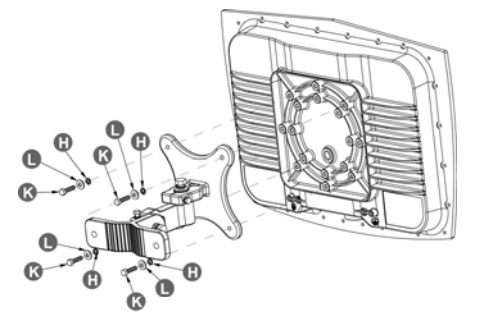

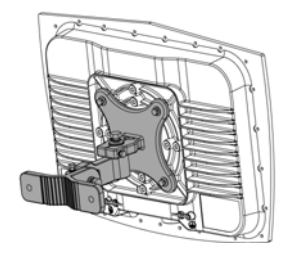

#### Pole Mounting

To mount the CPE to a pole, follow the steps below:

1. Assemble the mounting bracket as shown in the illustration.

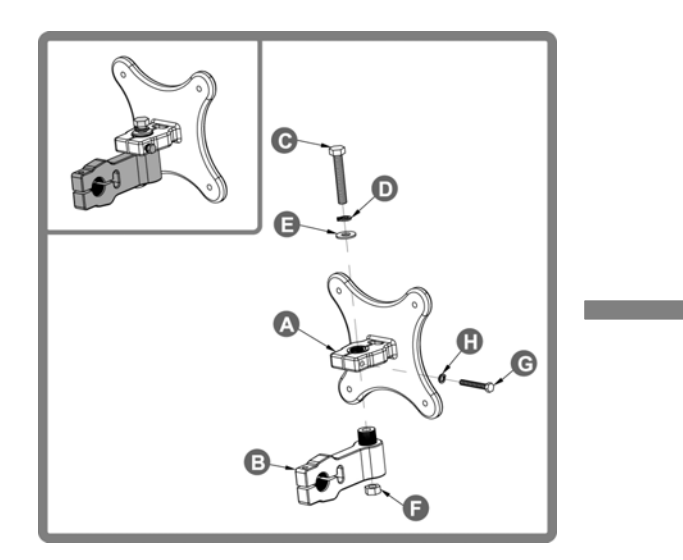

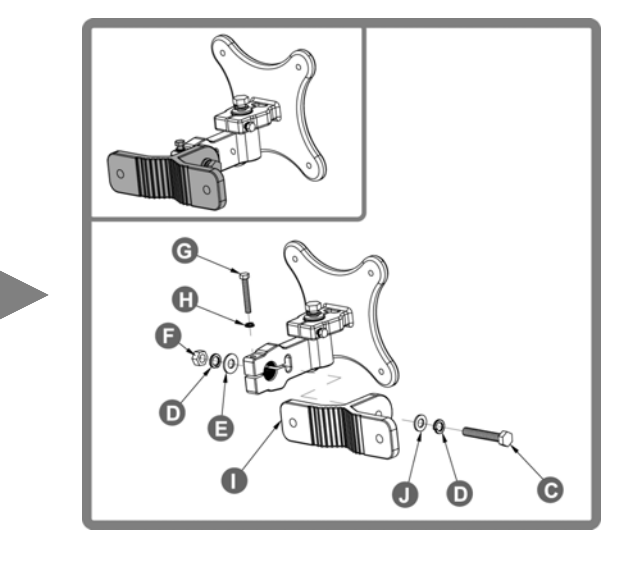

- 2. Attach the bracket to the back of the CPE.
- 3. Align a pole on the bracket and assemble the pole bracket as shown.

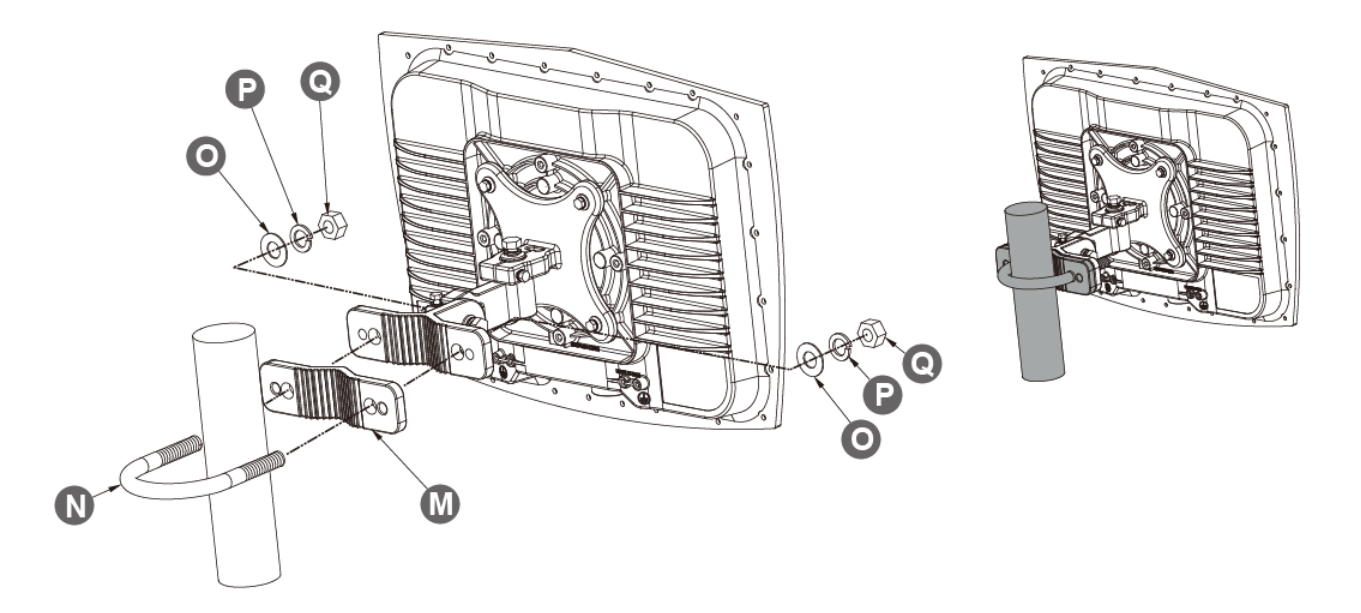

4. Adjust the CPE position to an appropriate direction and secure the pole bracket using the designated screws and washers.

## **Getting Started**

This chapter will guide you on how to use your outdoor CPE.

### Install the SIM card

This CPE is specially designed for the 4G LTE network.

#### NOTE

Check the availability of service and plan rates of data connections with your network service provider.

1. Unscrew the SIM card slot.

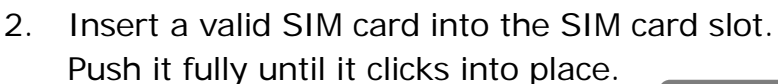

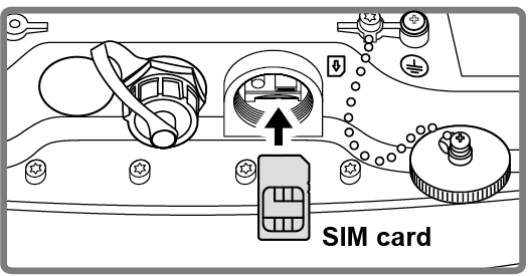

Ø

Ø

3. Screw the cap back on tightly.

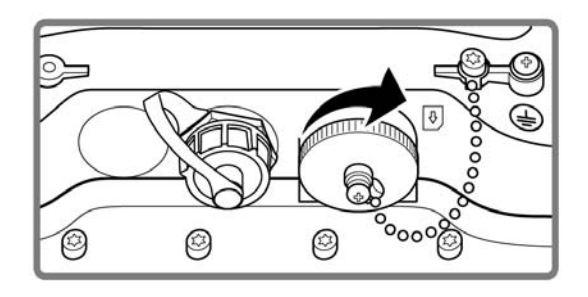

#### Remove the SIM card

Push to eject the SIM card from the slot.

#### NOTE

 Once the SIM is reinserted, you must restart the CPE to read the SIM card properly.

### Assemble the Optional RJ-45 Water Resistant Kit

- 1. Unpack the RJ-45 water resistant kit.
- 2. Assemble one end of the Ethernet cable as shown in the illustration.

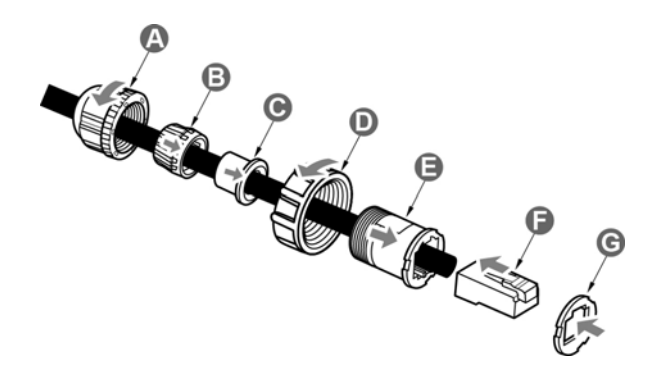

#### NOTE

- The Ethernet cable is not included in the package.
- For details on the head assembly, refer to the Quick Installation Guide that is included with the RJ-45 head water resistant kit.

### **Grounding the CPE**

For safety use, use the earth ground terminal to ground the CPE housing before making any connections.

You need the following:

- Spring washer
- M 4x8 L screw

#### NOTE

• The spring washer and M4x8L screw are not included in your package.

To ground the CPE:

- 1. Insert the washer to the M4x8L screw.
- 2. Attach the screw halfway into the earth ground terminal.
- 3. Insert the grounding cable under the washer.
- 4. Tighten the screw.

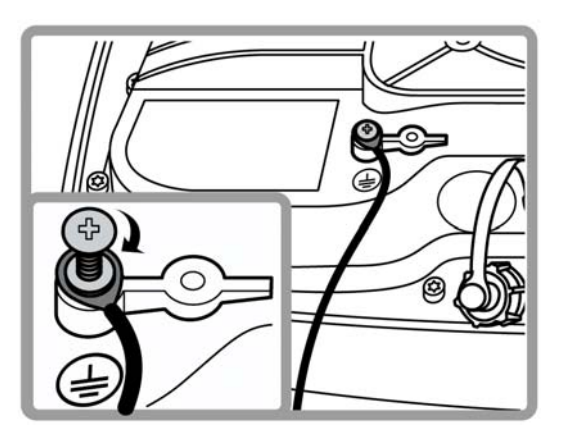

### **Connect the Computers**

To use the Internet connection and configure the CPE settings, you must connect your CPE to a computer.

Prepare two Ethernet cables for connection.

- 1. Unscrew the Ethernet port and insert one end of the Ethernet cable into the port.
- 2. Insert the other end of the Ethernet cable to the P+D OUT port of the PoE.
- 3. Connect another Ethernet cable to a Network Hub/Router or directly to a PC/Laptop via PoE adapter (Data/IN port).
- 4. Plug the adapter to an electrical outlet.

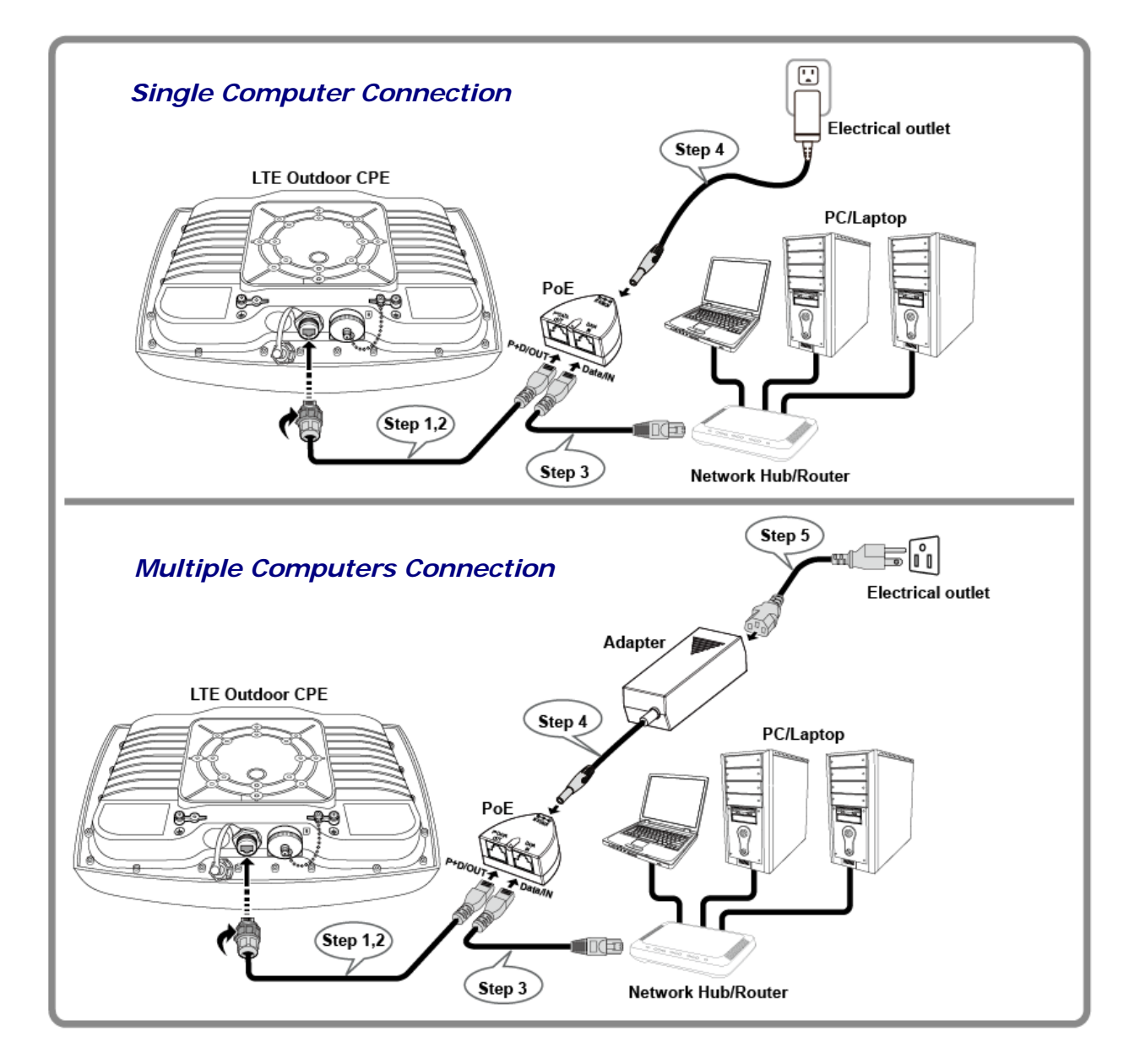

## Using Web-based Management

This chapter will guide you on how to configure your CPE via the web-based utility.

#### Login

- 1. Launch a web browser.
- 2. On the address bar, enter http://192.168.168.168, then press Enter.

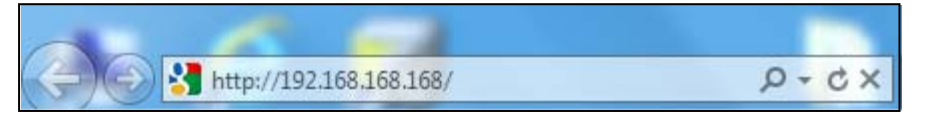

3. On the opening screen, enter the username (admin) and password (admin).

| Windows Security                                                                                                    |
|----------------------------------------------------------------------------------------------------|
| The server 192.168.168.168 at BandRich Inc. requires a username and password.                                                                              |
| Warning: This server is requesting that your username and password be<br>sent in an insecure manner (basic authentication without a secure<br>connection). |
| admin<br>•••••<br>Remember my credentials                                                                                                    |
| OK Cancel                                                                                                    |

- 4. Click **OK** to login to the main screen.
- 5. Select preferred language, and click **Apply**.

| R BandRic                | h Inc. Too              |
|--------------------------|-------------------------|
| Basic Mode Advanced Mode | Engineering Mode Help   |
|                          | Welcome to E500 series  |
|                          | Select Language English |

#### LTE Outdoor CPE

6. Click one of the header tabs and click the left navigation submenu items to configure the system.

| Header ca                                | tegories                  |
|------------------------------------------|---------------------------|
| R BandRich                               | Inc.                      |
| Basic Mode Advanced Mode Enginee         | ring Mode Help            |
| Network Settings Status<br>Basic Mode >> |                           |
| Basic Mode                               |                           |
| Mobile Internet     Settings             |                           |
| <u>CPE IP Settings</u>                   |                           |
| <u>DHCP Services</u> Time                |                           |
| •                                        |                           |
|                                          |                           |
|                                          |                           |
| I<br>Submenu items                       | Submenu <i>categories</i> |

#### **Basic Network Settings**

With **Basic Mode**, you can configure the basic settings of CPE and view CPE status.

#### Configure Mobile Internet Settings

Set up your 4G mobile broadband connection.

- 1. Click Basic Mode tab and select Network Settings.
- 2. Click Mobile Internet Settings.

| Network Settings Status Basic Mode >>Network Settings >>Mobile Inte | ernet Settings           |                 |
|---------------------------------------------------------------------|--------------------------|-----------------|
| Basic Mode                                                          | Mobile Internet Settings |                 |
| Network Settings                                                    | APN<br>APN               | 🖲 Auto 🔘 Manual |
| Mobile Internet     Settings      CPE IP Settings      Support      |                          |                 |
| <u>DHCP Services</u> <u>Time</u>                                    | User Name<br>User Name   |                 |
|                                                                     |                          |                 |
|                                                                     | Password<br>Password     |                 |
|                                                                     |                          | APPLY           |
|                                                                     | Network Preference       | Auto 👻          |
|                                                                     | TERMIN LIETCICITE        | APPLY           |

- Configure the APN setting.
   If there is a need for manual setting, enter the APN name, User Name and Password.
- 4. Click **APPLY** to save changes.

#### NOTE

• If you are not sure of the details, contact your 4G internet service provider for more information.

#### **Configure CPE IP Settings**

Modify the IP address configuration of your CPE.

- 1. Click Basic Mode tab and select Network Settings.
- 2. Click CPE IP Settings.

| Network Settings Status<br>Basic Mode >>Network Settings >>CPE IP Se | ttings                     |                 |
|----------------------------------------------------------------------|----------------------------|-----------------|
| Basic Mode                                                           | CPE IP Settings            |                 |
| Network Settings                                                     | IP Address                 | 192 168 168 168 |
| CPE IP Settings     DHCP Services     Time                           | Subnet Mask<br>Subnet Mask | 255.255.255.0   |
|                                                                      | Device Name                |                 |
|                                                                      | Device Name                | E500.CPE        |
|                                                                      |                            | APPLY CANCEL    |

- 3. Modify the necessary settings.
  - **IP Address**: Enter the IP address of the CPE. By default, the IP address is <u>192.168.168.168</u>.
  - Subnet Mask: Display the mask used to divide the IP address.
  - **Device Name**: Type a device name to use to access the web-based utility instead of entering the IP address on the address bar. In the case of the above illustration, you may type <u>http://E500.CPE</u> on the address bar to access the web-based utility.
- 4. Click **APPLY** to save changes.

#### Configure DHCP Services

Configure your CPE to use the Dynamic Host Configuration Protocol (DHCP). With DHCP service, your CPE will automatically assign an IP address to each computer on your network.

- 1. Click **Basic Mode** tab and select **Network Settings**.
- 2. Click DHCP Services.

| Network Settings Status<br>Basic Mode >> Network Settings >> DHCP Serv | ices                                               |                            |
|------------------------------------------------------------------------|----------------------------------------------------|----------------------------|
| Basic Mode<br>Network Settings                                         | DHCP Services<br>DHCP Server<br>DHCP Server        | Enable -                   |
| Settings                                                               | Start IP Address Start IP Address                  | 192.168.168.               |
|                                                                        | Maximun Number of Users<br>Maximun Number of Users | 167                        |
|                                                                        | Client Lease Time<br>Client Lease Time             | 0 minutes(0 means one day) |
|                                                                        |                                                    | APPLY CANCEL               |

- 3. Modify the necessary settings.
  - DHCP Server: Select to enable/disable the DHCP server.
  - Start IP Address: Assign the first IP from the range to be leased.
  - Maximum Number of Users: Enter the maximum number of IP addresses to be leased.
  - **Client Lease Time**: Set the amount of time that the IP address will still be reserved for the computer after it has been disconnected from the CPE.
- 4. Click **APPLY** to save changes.

#### **Configure CPE Time**

Adjust the current system date and time.

- 1. Click Basic Mode tab and select Network Settings.
- 2. Click **Time**.

| Network Settings Status<br>Basic Mode >>Network Settings >>Time       |                            |                                                                  |
|-----------------------------------------------------------------------|----------------------------|------------------------------------------------------------------|
| Basic Mode                                                            | Time<br>NTP Settings       |                                                                  |
| Network Settings     Mobile Internet     Settings     CPE IP Settings | Current Time<br>Time Zone: | Sat Jan 01 01:04 (GMT+00:00) 2000  SYNC WITH HOST  (GMT) England |
| • <u>Druc services</u>                                                |                            | APPLY CANCEL                                                     |
|                                                                       |                            |                                                                  |
|                                                                       |                            |                                                                  |

- 3. Modify the necessary settings.
  - **Current Time**: Display the current date and time. Click **SYNC WITH HOST** to synchronize with the computer date and time.
  - Time Zone: Select your local time zone from the list.
- 4. Click **APPLY** to save changes.

#### Status Information

View the CPE status information.

#### View Internet Connection Info

Display information on 4G status, 4G signal strength, network, and internet connection.

| Network Settings Status<br>Basic Mode >> Status >> Mobile Internet |                                    |                      |
|--------------------------------------------------------------------|------------------------------------|----------------------|
| Basic Mode                                                         | 4G LTE Internet                    |                      |
| Status                                                             | Rx Signal Strength(dBm)            | -50                  |
| <u>CPE     Traffic Usage </u>                                      | U/SIM Status                       | DV Disable(Vorified) |
|                                                                    |                                    | FLV Disaure(verineu) |
|                                                                    | Register Network Network Name      | Network Name         |
|                                                                    | Network Technology<br>Home/Roaming | WCDMA<br>Home        |
|                                                                    | Internet Connection                |                      |
|                                                                    | Connection Type                    | Service Available    |
|                                                                    | Internet IP Address                | 27.51.141.101        |
|                                                                    | Default Gateway                    | 27.51.141.102        |
|                                                                    | DNS Server IP Address              | 210.241.192.201      |
|                                                                    |                                    |                      |

- 1. Click **Basic Mode** tab and select **Status**.
- 2. Click **Mobile Internet**. The following sections are shown:
  - **Signal Quality**: Displays the Rx signal strength.
  - U/SIM Status: Displays the SIM card status.
  - Register Network: Displays the network information and status.
     Home/Roaming displays whether the network is in Home or Roaming mode.
  - Internet Connection: Displays the Internet connection information, such as type, IP address, gateway, and DNS server.

#### View CPE Info

Display your CPE firmware version, local network settings, and DHCP client information.

- Click Basic Mode tab and select Status.
- 2. Click CPE.

| Basic Mode           | CPE                  |                                  |                             |                        |  |
|----------------------|----------------------|----------------------------------|-----------------------------|------------------------|--|
| Status               | Firmware Information |                                  |                             |                        |  |
| Status               | Firmware Version     |                                  | RL_0_0000360                | 00_2_001_0180          |  |
| Mahila laternat      | Modem Version        |                                  | QC_0_000167                 | 44_1_001_0100          |  |
| • <u>CPE</u>         | Modem IMEI           |                                  | 357817040059                | 178                    |  |
| <u>Traffic Usage</u> | Module Name          |                                  | M501                        |                        |  |
|                      | Current Time         |                                  | Sat Jan 01 01:              | 06 (GMT+00:00) 2000    |  |
|                      |                      |                                  |                             |                        |  |
|                      | Local Network        |                                  |                             |                        |  |
|                      | Local MAC Address    |                                  | 00:26:FA:01:6               | 4:43                   |  |
|                      | CPE IP Address       |                                  | 192.168.168.16              | 58                     |  |
|                      | Subnet Mask          |                                  | 255.255.255.0               |                        |  |
|                      | Operation Mode       |                                  | Router Mode                 |                        |  |
|                      | DHCP Server          |                                  | Enable                      |                        |  |
|                      | Start IP Address     |                                  | 192.168.168.1               |                        |  |
|                      | IP Address Range     |                                  | 192.168.168.1               | ~ 192.168.168.167      |  |
|                      |                      |                                  |                             |                        |  |
|                      | DHCP Clients         |                                  |                             |                        |  |
|                      | Host Name<br>nb205   | MAC Address<br>F0-CR-4F-95-86-F0 | IP Address<br>102 168 168 1 | Expires in<br>23-28-44 |  |

#### View Traffic Info

Display your CPE memory and network (WAN/LAN) data usage.

- Click Basic Mode tab and select Status.
- 2. Click Traffic Usage.

| Rasic Mode             | Traffic Usage     |          |
|------------------------|-------------------|----------|
| Dasic Mode             | Memory            |          |
| Status                 | Memory total (KB) | 61236    |
| Mobile Internet<br>CPE | Memory left (KB)  | 39764    |
| Traffic Usage          |                   |          |
|                        | WAN/LAN           |          |
|                        | WAN Rx (packets)  | 0        |
|                        | WAN Rx (bytes)    | 0        |
|                        | WAN Tx (packets)  | 426      |
|                        | WAN Tx (bytes)    | 248268   |
|                        | LAN Rx (packets)  | 7191     |
|                        | LAN Rx (bytes)    | 1007750  |
|                        | LAN Tx (packets)  | 5535     |
|                        | LAN Tr (beter)    | 142 (201 |

#### **SIM/PIN Settings**

You can protect the 4G SIM card installed on your CPE from unauthorized users by requiring the PIN code or entering a password.

#### Configure PIN

Set the PIN code to enable SIM card lock.

- 1. Click Advanced Mode tab and select Mobile Internet Settings.
- 2. Click PIN Management.

| Mobile Internet Settings         Security         Admin         NAT           Advanced Mode >>Mobile Internet Settings >>PIN Management         Image: Comparison of the set of the set of the |                                    |                                 |
|----------------------------------------------------------------------------------------------------|------------------------------------|---------------------------------|
| Advanced                                                                                                    | PIN Management                     |                                 |
| Mode<br>Mobile Internet<br>Settings                                                                                                    | SIM Status<br>PIN Code             | PIN Disable(Verified/Retries:3) |
| PIN Managemnet     SIM Management                                                                                                    |                                    | APPLY CANCEL                    |
|                                                                                                    | U/SIM PIN Management SIM Status    | PIN Disable(Verified/Retries:3) |
|                                                                                                    | PIN Protection PIN Code            | Enable ~                        |
|                                                                                                    |                                    | APPLY CANCEL                    |
|                                                                                                    | U/SIM's Change PIN<br>Old PIN Code |                                 |
|                                                                                                    | New PIN Code<br>New PIN Confirm    |                                 |
|                                                                                                    |                                    | APPLY CANCEL                    |

- 3. Modify the necessary settings.
  - U/SIM PIN Verification: Enter the PIN code.
  - U/SIM PIN Management: Enable/Disable PIN protection after typing a PIN code and clicking APPLY. The PIN Protection field shows the state you want to change to.
  - U/SIM's Change PIN: Change the PIN code.
- 4. Click **APPLY** to save changes.

#### LTE Outdoor CPE

#### Unlock SIM

Unlock SIM is applicable only for other types of SIM to which the services are originally locked. When the SIM card is accessed and an invalid SIM is displayed on the screen, you must enter the SIM unlock password to unlock the SIM card.

- 1. Click Advanced Mode tab and select Mobile Internet Settings.
- 2. Click SIM Management.

| Mobile Internet Settings         Security         Admin         NAT           Advanced Mode >> Mobile Internet Settings >> SIM Management         Image: Content of the setting is a set of the set of the set of th |                              |  |
|----------------------------------------------------------------------------------------------------|------------------------------|--|
| Advanced                                                                                                    | SIM Management<br>SIM Unlock |  |
| Mode                                                                                                    | UNLOCK                       |  |
| Mobile Internet                                                                                                    |                              |  |
| Settings                                                                                                    |                              |  |
| PIN Managemnet     SIM Management                                                                                                    |                              |  |

- 3. Enter the password.
- 4. Click **UNLOCK** to unlock the SIM card.

#### NOTE

• If you are not sure of the details, contact your 4G internet service provider for more information.

#### Security Settings

Configure firewall settings to suit your requirement.

- 1. Click Advanced Mode tab and select Security.
- 2. Click Firewall.

| Mobile Internet Settings Security Advanced Mode >> Security >> Firewall | Admin NAT                                             |
|-------------------------------------------------------------------------|-------------------------------------------------------|
| Advanced<br>Mode<br><sub>Security</sub>                                 | Firewall Ping from WAN Filter Ping from WAN Filter    |
| → Firewall                                                              | Block Port Scan Disable                               |
|                                                                         | Block SYN Flood Disable                               |
|                                                                         | Stateful Packet Inspection (SPI) SPI Firewall Disable |
|                                                                         | APPLY RESET                                           |

- 3. Modify the necessary settings.
  - **Ping from WAN Filter**: Select to enable/disable Ping permit from WAN. If this function is enabled, you can remotely ping the network device from the WAN side.
  - **Block port scan:** Port scanning means intruder across the network is scanning your computer for open ports possibly to see if there are any services running on your computer for hacking. Select whether to enable or disable the block port scan function.
  - **Block SYN Flood**: SYN Flood is a common Denial of Service (DoS) attack in which an attacker sends a succession or flood of SYN packets. Select whether to enable or disable the block SYN flood function.
  - **SPI Firewall**: SPI (Stateful Packet Inspection) Firewall filters more kinds of attacks by closely examining packet data structures. Select whether to enable or disable the SPI Firewall function.
- 4. Click **APPLY** to save changes.

#### **Administrator Settings**

Change the administrator password, configure remote access setting, set the timer duration for LED light, and select the operation mode of your CPE.

| Mobile Internet Settings Security Advanced Mode >>Admin >>Management | Admin NAT                                    |
|----------------------------------------------------------------------|----------------------------------------------|
| Advanced                                                             | Management<br>Administrator Settings         |
| Mode                                                                 | Password                                     |
| Admin                                                                | Confirm Password                             |
| Management     Diagnosis     Recover & Renewal                       | APPLY CANCEL                                 |
|                                                                      | Remote Access                                |
|                                                                      | Remote Management Disable 👻                  |
|                                                                      | APPLY RESET                                  |
|                                                                      | LED Light On Timer                           |
|                                                                      | Timer Setting 1 hour                         |
|                                                                      | APPLY                                        |
|                                                                      | Operation Mode Operation Mode Operation Mode |
|                                                                      | APPLY                                        |

#### Change Web Management Password

Change the administrator password.

- 1. Click Advanced Mode tab and select Admin.
- 2. Click Management.
- 3. On Administrator Settings, do the following:
  - **Password**: Enter the new password.
  - **Confirm Password**: Enter again the new password for confirmation.
- 4. Click **APPLY** to save changes.

#### **Enable Remote Access**

Configure remote access settings.

- 1. Click Advanced Mode tab and select Admin.
- 2. Click Management.

- 3. On **Remote Access**, select **Enable** from the drop-down list to enable remote management function.
- 4. Click **APPLY** to save changes.

#### Manage LED Light

Set the duration for the LED light to stay on.

- 1. Click Advanced Mode tab and select Admin.
- 2. Click Management.
- 3. On **LED Light On Timer**, select the desired length of time from the drop-down list.
- 4. Click **APPLY** to save changes.

#### Select Operation Mode

Set the operation mode of the CPE.

- 1. Click Advanced Mode tab and select Admin.
- 2. Click Management.
- 3. On **Operation Mode**, select one of the following options:
  - **Bridge**: Select Bridge mode if you will have another router in your network to be set as the DHCP server. Clients in your network will directly receive IP address assigned by the server. After selecting Bridge mode, you may connect other routers or network devices. To access the CPE web-based utility in bridge mode, you must configure the IP address of the computer connected to the CPE with the IP address of the CPE.
  - **Router**: Select Router mode to use the CPE as a router. This is the default mode.
- 4. Click **APPLY** to save changes.

#### Advanced Diagnosis

Set the system log, view the system log entries, and configure Ping and Traceroute tests settings.

| Advanced Mode »Admin »Diagnosis  Advanced  Mode  Admin                                                                                                    |                                       |
|----------------------------------------------------------------------------------------------------|---------------------------------------|
| Mode     Enable Syslog       Admin     Admin                                                                                                    |                                       |
| Admin                                                                                                    | _                                     |
| Admin                                                                                                    |                                       |
|                                                                                                    |                                       |
| Syslog IP                                                                                                    |                                       |
| Diagnosis                                                                                                    |                                       |
| Recover & Renewal                                                                                                    |                                       |
|                                                                                                    |                                       |
| System Log                                                                                                    |                                       |
|                                                                                                    |                                       |
| Jan 1 01:42:17 E500 syslog.info syslogd started: BusyBox v1.12.1<br>Jan 1 01:42:17 E500 user.notice kernel: Klogd started: BusyBox v1.12.<br>Jan 1 01:42:19 E500 user.debug syslog: [RevSPRoket] Three_CMD_GET<br>Jan 1 01:42:19 E500 user.debug syslog: [Send3gInfoAll] Send3gInfoAll | 1 (2012-07<br>_CONFIG_ALL<br>_20      |
|                                                                                                    |                                       |
| ۲ ( اس الس الس الس الس الس الس الس الس الس                                                                                                    | • • • • • • • • • • • • • • • • • • • |
| REFRESH                                                                                                    | CLEAR                                 |
| Ping test                                                                                                    |                                       |
| IP or Address                                                                                                    |                                       |
| Packet size Bytes(32~2048)                                                                                                    |                                       |
| Number of Pings 5 -                                                                                                    |                                       |
|                                                                                                    | A                                     |
|                                                                                                    |                                       |
|                                                                                                    |                                       |
|                                                                                                    |                                       |
|                                                                                                    | ~                                     |
| 4                                                                                                    | 4                                     |
| APPLY                                                                                                    | RESET                                 |
| Traceroute test                                                                                                    |                                       |
| IP or Address                                                                                                    |                                       |
|                                                                                                    | •                                     |
|                                                                                                    |                                       |
| 4                                                                                                    | 4                                     |
| APPLY                                                                                                    | RESET                                 |

#### Enable SysLog

Configure the system log settings.

- 1. Click Advanced Mode tab and select Admin.
- 2. Click Diagnosis.

- 3. On **Enable Syslog**, do the following:
  - Enable Syslog: Click Enable to enable the system log.
  - **Syslog IP**: Specify the IP address of the server that will receive the system log.
- 4. Click **APPLY** to save changes.

#### View System Log

View the current system log entries.

- 1. Click Advanced Mode tab and select Admin.
- 2. Click Diagnosis.
- 3. On **System Log**, it displays the current system log entries.
  - Click **REFRESH** to refresh the log shown on the screen.
  - Click **CLEAR** to clear the current system log data.

#### **Use Ping Test**

Allow the CPE to ping the network devices to verify their connection.

- 1. Click Advanced Mode tab and select Admin.
- 2. Click Diagnosis.
- 3. On **Ping test**, do the following:
  - **IP or Address**: Enter the IP address of the network device that you want to ping.
  - **Packet size**: Enter the packet size.
  - Number of Pings: Enter the number of pings.
- 4. Click **APPLY** to ping other network device.

#### Use Traceroute Test

Allow the CPE to trace the route that test packets take from one web destination to another. This function is commonly used to troubleshoot network problems and identify routing problems or firewalls that may be blocking access to a web site.

- 1. Click Advanced Mode tab and select Admin.
- 2. Click Diagnosis.
- 3. On Traceroute test, enter the IP or the domain name on IP or Address.
- 4. Click **APPLY** to monitor a network trace.

#### System Maintenance

Configure the settings to back up and restore the CPE configurations, upgrade the APN and CPE firmware, and reset the CPE to factory default settings.

| Mobile Internet Settings Security<br>Advanced Mode >>Admin >>Recover & Renew | Admin NAT<br>al                                                                                                    |              |
|------------------------------------------------------------------------------|----------------------------------------------------------------------------------------------------|--------------|
| Advanced<br>Mode<br>Admin                                                    | Recover and Renewal Backup Backup Configurations Restore                                                                                                    | EXPORT       |
| Diagnosis     Recover & Renewal                                              | Restore Configurations                                                                                                    | Browse       |
|                                                                              | APN Update APN Update Load Factory Defaults Load Default Button                                                                                                    | START UPDATE |
|                                                                              | Firmware Upgrade         Please select a file to upgrade         Upgrading firmware may take a few mimutes, please do not turn off the power or press the reset button. Thank You! | Browse       |

#### Backup Configuration

Back up the CPE configuration to your computer.

- 1. Click Advanced Mode tab and select Admin.
- 2. Click Recover & Renewal.
- 3. On **Backup**, click **EXPORT** to export the current configurations to your computer.

#### **Restore Configuration**

Restore the previously saved backup of the CPE configuration.

- 1. Click Advanced Mode tab and select Admin.
- 2. Click Recover & Renewal.

- 3. On **Restore**, click the **Browse** button and select the previously saved configuration file in your computer.
- 4. Click **IMPORT** to update the CPE configuration.

#### Update APN

Update the APN database.

- 1. Click Advanced Mode tab and select Admin.
- 2. Click Recover & Renewal.
- 3. On APN Update, click START UPGRADE to update the APN.

#### **Restore Factory Defaults**

Reset your CPE to the factory default settings.

- 1. Click Advanced Mode tab and select Admin.
- 2. Click Recover & Renewal.
- 3. On **Factory Defaults**, click **LOAD DEFAULT** to reset all configuration parameters to the factory defaults settings.

#### Upgrade CPE Firmware

Update the firmware of your CPE.

- 1. Click Advanced Mode tab and select Admin.
- 2. Click Recover & Renewal.
- 3. On **Firmware Upgrade**, click the **Browse** button and select the latest firmware in your computer.
- 4. Click **START UPGRADE** to upgrade the CPE firmware.

#### NAT Settings

Configure the network address translation (NAT) settings of the CPE.

#### **Configure Single Port Forwarding**

Single Port Forward allows users on the Internet to access this server by using the WAN port address and the matched external port number. When users send these types of request to your WAN port IP address via the Internet, the CPE will forward those requests to the appropriate servers on your LAN. Configured single port forward settings are listed on the table at the bottom of the screen.

- 1. Click Advanced Mode tab and select NAT.
- 2. Click Single Port Forward.

| Mobile Internet Settings Security Advanced Mode >>NAT >> Single Port Forwar | Admin NAT<br>d                                                   |
|-----------------------------------------------------------------------------|------------------------------------------------------------------|
|                                                                             | Single Port Forward                                              |
| Advanced                                                                    | Application                                                      |
| Mode                                                                        |                                                                  |
| NAT                                                                         |                                                                  |
|                                                                             | LAN IP                                                           |
| Single Port Forward     Port Range Forward                                  | IP Address                                                       |
| <u>Pon Range Trigger</u> <u>UPnP</u>                                        |                                                                  |
| ► <u>DMZ</u>                                                                | Port                                                             |
|                                                                             | External                                                         |
|                                                                             | Internal                                                         |
|                                                                             | Protocol TCP&UDP -                                               |
|                                                                             |                                                                  |
|                                                                             |                                                                  |
|                                                                             | APPLY RESET                                                      |
|                                                                             |                                                                  |
|                                                                             | Single Port Forward                                              |
|                                                                             | Enabled/Disable                                                  |
|                                                                             |                                                                  |
|                                                                             | APPLY RESET                                                      |
|                                                                             |                                                                  |
|                                                                             | Current Port Forward in System (The maximum is 10)               |
|                                                                             | 190. AF Address External Fort Internal Fort Frotocol Application |
|                                                                             | DELETE SELECTED RESET                                            |

- 3. To configure the port forwarding, do the following:
  - **Application**: Enter a rule name.
  - LAN IP: Enter the local network IP address of the system hosting the server.

#### • Port

- > External: Enter the external port to be redirected to *Internal port*.
- > Internal: Enter the port used by the device to receive data.
- > **Protocol**: Select the protocol from the drop-down list.
- Single Port Forward
  - Firewall enable or disable: Select Enable from the drop-down list to enable firewall.
- 4. Click **APPLY** to save the configuration rules.

#### **Configure Port Range Forward**

Port Range Forward allows users on the Internet to access this server by using the WAN port IP address and the pre-defined range of ports. When users send these types of request to your WAN port IP address via the Internet, the CPE will forward those requests to the appropriate servers on your LAN. Configured port range forward settings are listed on the table at the bottom of the screen.

- 1. Click Advanced Mode tab and select NAT.
- 2. Click Port Range Forward.

| Mobile Internet Settings Security                       | Admin NAT                       |                                       |       |
|---------------------------------------------------------|---------------------------------|---------------------------------------|-------|
| Advanced Mode >>NAT >>Port Range Forwar                 | rd                              |                                       |       |
| Advanced                                                | Port Range Forward              |                                       |       |
|                                                         | Application                     |                                       |       |
| Mode                                                    |                                 |                                       |       |
| NAT                                                     |                                 |                                       |       |
| Single Port Forward                                     | LAN IP                          |                                       |       |
| Port Range Forward     Port Range Trigger               | IP Address                      |                                       |       |
| <ul> <li>▶ <u>UPnP</u></li> <li>▶ <u>DMZ</u></li> </ul> |                                 |                                       |       |
|                                                         | WAN Port                        |                                       |       |
|                                                         | Port Range                      | · · · · · · · · · · · · · · · · · · · |       |
|                                                         | Protocol                        | TCP&UDP -                             |       |
|                                                         |                                 |                                       |       |
|                                                         |                                 |                                       |       |
|                                                         |                                 | APPLY                                 | RESET |
|                                                         |                                 |                                       |       |
|                                                         | Port Range Forward              | Disable 🔻                             |       |
|                                                         | Enabled/Disabled                |                                       |       |
|                                                         |                                 | APPLY                                 | RESET |
|                                                         |                                 |                                       |       |
|                                                         | Current Port Range Forward in S | System (The maximum is 10)            |       |
|                                                         | No. IP Address                  | Port Range Protocol Application       | n     |
|                                                         |                                 | DELETE SELECTED                       | RESET |
|                                                         |                                 |                                       |       |

#### LTE Outdoor CPE

- 3. To configure the port forwarding, do the following:
  - Application: Enter a rule name.
  - LAN IP: Enter the local network IP address of the system hosting the server.
  - WAN Port
    - Port Range: Enter the start-port and end-port used by the public port from the WAN side.
    - > **Protocol**: Select the protocol from the drop-down list.
  - Port Range Forward
    - Enabled/Disabled: Select Enable from the drop-down list to enable firewall.
- 4. Click **APPLY** to save the configuration rules.

#### **Configure Port Range Trigger**

Port trigger allows the device to monitor firstly if traffic on certain ports of a computer is being triggered or being sent out; if so, the incoming traffic from the Internet on certain ports will be allowed to pass into the same computer.

- 1. Click Advanced Mode tab and select NAT.
- 2. Click Port Range Trigger.

| Mobile Internet Settings Security Advanced Mode >> NAT >> Port Range Trigger | Admin NAT                            |                                |
|------------------------------------------------------------------------------|--------------------------------------|--------------------------------|
| Advanced                                                                     | Port Range Trigger                   |                                |
|                                                                              | Application                          |                                |
| Mode                                                                         | Application                          |                                |
| NAT                                                                          | Protocol                             | TCP&UDP -                      |
| Single Port Forward     Dort Porters                                         | Triggered Range                      |                                |
| Port Range Forward     Port Range Trigger                                    | Forwarded Range                      |                                |
| → <u>DPNP</u><br>→ <u>DMZ</u>                                                |                                      |                                |
|                                                                              |                                      |                                |
|                                                                              | Port Range Trigger                   |                                |
|                                                                              | Enabled/Disabled                     | Disable 🔻                      |
|                                                                              |                                      | APPLY                          |
|                                                                              | Current Port Range Trigger in System | (The maximum is 10)            |
|                                                                              | No. Protocol Triggered<br>Range      | Forwarded Application<br>Range |
|                                                                              |                                      | DELETE SELECTED RESET          |

- 3. To configure the settings, do the following:
  - Application
    - > Application: Enter a rule name.
    - > **Protocol**: Select the trigger port protocol from the drop-down list.
    - Triggered Range: Enter the start-port and end-port that will trigger the device to open ports for incoming data.
    - Forwarded Range: Enter the start-port and end-port used by the public port from the WAN side.
  - Port Range Trigger
    - Enabled/Disabled: Select Enable from the drop-down list to enable firewall.
- 4. Click **APPLY** to save the configuration rules.

#### Enable UPnP

Universal Plug and Play (UPnP) allows automatic discovery and control of services available on the network from other devices without user intervention.

- 1. Click Advanced Mode tab and select NAT.
- 2. Click UPnP.

| Mobile Internet Settings Security<br>Advanced Mode >>NAT >>UPnP                                                 | Admin NAT            |              |
|----------------------------------------------------------------------------------------------------|----------------------|--------------|
| Advanced<br>Mode                                                                                                | UPnP<br>UPnP<br>UPnP | Disable 🔻    |
| NAT          Single Port Forward         Port Range Forward         Port Range Trigger         UPDE         DMZ |                      | APPLY CANLEL |

- 3. On UPnP, select Enable from the drop-down list to enable the UPnP feature.
- 4. Click **APPLY** to save changes.

#### Configure DMZ

A DMZ (Demilitarized Zone) sets a single computer, called a DMZ host, on your network to receive unrestricted incoming traffic from the Internet.

- 1. Click Advanced Mode tab and select NAT.
- 2. Click DMZ.

#### LTE Outdoor CPE

| Mobile Internet Settings         Security         Admin         NAT           Advanced Mode >>NAT >>DMZ |              |              |
|----------------------------------------------------------------------------------------------------|--------------|--------------|
| Advanced                                                                                                | DMZ Settings |              |
|                                                                                                    | DMZ Settings |              |
| Mode                                                                                                    | DMZ Settings | Disable 🔻    |
| NAT                                                                                                    | DMZ Address  | 192.168.168. |
| Single Port Forward                                                                                     |              |              |
| Port Range Forward                                                                                      |              |              |
| Port Range Trigger                                                                                      |              | APPLY        |
| ▶ <u>UPnP</u>                                                                                           |              |              |
| • DMZ                                                                                                   |              |              |
|                                                                                                    |              |              |
|                                                                                                    |              |              |
|                                                                                                    |              |              |
|                                                                                                    |              |              |

- 3. On **DMZ Settings**, do the following:
  - **DMZ Settings**: Select **Enable** from the drop-down list to enable the DMZ function.
  - **DMZ Address**: Enter the IP address of the DMZ host.
- 4. Click **APPLY** to save changes.

#### **Engineering Mode**

Reset all cellular information.

- 1. Click Engineering Mode tab.
- 2. Click Cell Information.

| Serving Cell Information Engineering Mode >> Serving Cell Information >> Cell Information |                  |       |  |  |  |  |
|-------------------------------------------------------------------------------------------|------------------|-------|--|--|--|--|
| Engineering                                                                               | Cell Information |       |  |  |  |  |
|                                                                                           | Cell Information |       |  |  |  |  |
| Mode                                                                                      | PLMN             | 0     |  |  |  |  |
| Serving Cell<br>Information                                                               | Cell ID          |       |  |  |  |  |
| Cell Information                                                                          | EARFCN           | 0     |  |  |  |  |
|                                                                                           | RSSI             | 0     |  |  |  |  |
|                                                                                           | RSRP             | 0     |  |  |  |  |
|                                                                                           | RSRQ             | 0     |  |  |  |  |
|                                                                                           |                  | RESET |  |  |  |  |

3. Click **RESET** to reset the cellular information.

## Appendix

### FAQ

This chapter contains a list of frequently asked questions when you set up your CPE configuration.

#### Q: What and how to find my computer IP address?

A: IP address is the identifier for a computer or device on a TCP/IP network. Networks using the TCP/IP protocol route messages based on the IP address of the destination. The format of an IP address is a 32-bit numeric address written as four numbers separated by periods. Each number can be zero to 255.

For example, 192.168.168.254 could be an IP address.

To find your computer IP address,

- → In Windows, click *Start > Run* to launch the **Command** program.
- → Type "ipconfig", then press the **Enter** button.
- → Your computer IP address is listed on the *IP Address*.

#### Q: What is Long Term Evolution (LTE)?

A: LTE is a 4th generation (4G) mobile broadband standard and is the successor to the 3G technologies CDMA/GSM/UMTS. The service is typically much faster on both uplink/download speeds.

#### Q: What is a firewall?

**A:** A firewall is a set of related programs that protects the resources of a private network from users from other networks.

#### Q: What is Network Address Translation (NAT)?

A: Network Address Translation (NAT) is the process where a network device, usually a firewall, assigns a public address to a computer (or group of computers) inside a private network.

#### Q: What is Universal Plug and Play (UPnP)?

A: UPnP is an open networking architecture that consists of services, devices, and control points. The ultimate goal is to allow data communication among all UPnP devices regardless of media, operating system, programming language, and wired/wireless connection.

### Troubleshooting

This chapter contains a list of common problems that you might experience when using your CPE, and techniques to try and overcome the problem. If you need additional help, contact your retailer.

| Problems                       | Solutions                                         |  |  |  |
|--------------------------------|---------------------------------------------------|--|--|--|
|                                | Make sure that a 4G SIM card is properly          |  |  |  |
|                                | inserted to the CPE.                              |  |  |  |
|                                | Check if the Ethernet cable is properly           |  |  |  |
|                                | connected.                                        |  |  |  |
|                                | • If you are using a PoE adapter, make sure       |  |  |  |
| I cannot acquire network       | that the Ethernet cables are properly             |  |  |  |
| connection.                    | connected and the power adapter is plugged        |  |  |  |
|                                | into an appropriate power source.                 |  |  |  |
|                                | 5. Ensure you obtained the correct Access         |  |  |  |
|                                | Point Name (APN) supplied by the SIM card         |  |  |  |
|                                | carrier.                                          |  |  |  |
|                                | Make sure that the power adapter is               |  |  |  |
|                                | connected to the CPE and plugged in to an         |  |  |  |
|                                | appropriate power source. Use only the            |  |  |  |
| The Dower LED did not light up | supplied power adapter.                           |  |  |  |
| when I plugged the adapter     | Check that the power source is receiving          |  |  |  |
| when i plugged the adapter.    | sufficient power.                                 |  |  |  |
|                                | If the error persists, you may have a hardware    |  |  |  |
|                                | problem. In this case, you should contact         |  |  |  |
|                                | technical support.                                |  |  |  |
|                                | Make sure you are using the correct IP            |  |  |  |
|                                | address of the CPE.                               |  |  |  |
| I cannot access the web        | Your computer and the CPE IP addresses must       |  |  |  |
| management page.               | be on the same subnet for local network (LAN)     |  |  |  |
|                                | access. You can check the subnet in use by        |  |  |  |
|                                | the CPE on the Basic Network settings.            |  |  |  |
|                                | Press the <b>Reset</b> button for five seconds to |  |  |  |
| I forgot my login username     | reset the settings to the factory default         |  |  |  |
|                                | settings. Access the web management page.         |  |  |  |
|                                | You can now login with the factory default        |  |  |  |
|                                | username and password "admin".                    |  |  |  |

### **Specifications**

| Features Specifications |                |                                                                           |                                         |                                                             |                                                                   |         |         |         |                   |
|-------------------------|----------------|---------------------------------------------------------------------------|-----------------------------------------|-------------------------------------------------------------|-------------------------------------------------------------------|---------|---------|---------|-------------------|
| Cellular Co             | nnectivit      | y and Da                                                                  | ta Speed                                |                                                             |                                                                   |         |         |         |                   |
| Model                   | E503           | E504                                                                      | E507                                    | E512                                                        | E513                                                              | E520    | E538    | E540    | E525              |
| LTE band                | Band 3         | Band 4                                                                    | Band 7                                  | Band 12<br>Band 17                                          | Band 13                                                           | Band 20 | Band 38 | Band 40 | Band 25<br>Band 2 |
| EVDO Band               | -              | -                                                                         | -                                       | -                                                           | -                                                                 | -       | -       | -       | BC1<br>(1900)     |
| DL Peak<br>Data Rate    |                |                                                                           |                                         |                                                             | 100Mbps                                                           |         |         |         |                   |
| UL Peak<br>Data Rate    |                | 50Mbps                                                                    |                                         |                                                             |                                                                   |         |         |         |                   |
| LTE<br>Bandwidth        | Up             | Up to 20 MHz supported (real allocation depents on LTE channel planning)  |                                         |                                                             |                                                                   |         | ng)     |         |                   |
| Module                  | M501LC         | M505LC                                                                    | M501LC                                  | M505U                                                       | M525LC                                                            | M501LC  | M509LC  | M508LC  | M528LC            |
| Antenna                 |                | Antenna Type                                                              |                                         |                                                             | Embedded high gain directional antenna                            |         |         |         |                   |
|                         |                | Antenna Gain                                                              |                                         |                                                             | 10~13dB gain (depends on model type)                              |         |         |         |                   |
|                         |                | RX Diversity Antenna                                                      |                                         |                                                             | Built-in design                                                   |         |         |         |                   |
|                         |                | МІМО                                                                      |                                         | Downlink 2x2 SU-MIMO                                        |                                                                   |         |         |         |                   |
| Water Resi              | stant          | IP Code                                                                   |                                         |                                                             | IP66                                                              |         |         |         |                   |
| Interface               |                | Ethernet Port                                                             |                                         | RJ45 x 1 (with power riding on Ethernet cable)              |                                                                   |         |         |         |                   |
|                         |                | SIM Slot                                                                  |                                         |                                                             | Yes                                                               |         |         |         |                   |
|                         |                | USB 2.0                                                                   |                                         |                                                             | Micro USB 2.0 for debug purpose                                   |         |         |         |                   |
|                         |                | Reset Button                                                              |                                         |                                                             | Reset to factory default setting                                  |         |         |         |                   |
|                         |                |                                                                           |                                         |                                                             | Signal strength indicators: LED x 5                               |         |         |         |                   |
|                         |                | LED Indicator                                                             |                                         | Power indicator: LED x 1                                    |                                                                   |         |         |         |                   |
|                         |                |                                                                           |                                         |                                                             | LED light up timer: 5 min / 15 min / 30 min<br>(default) / 60 min |         |         |         |                   |
| Router Features         |                |                                                                           |                                         | Multiple VPN pass-through (IPSec, PPTP,                     |                                                                   |         |         |         |                   |
|                         |                | Security                                                                  |                                         |                                                             | L2TP), Firewall Protection (Block Port                            |         |         |         |                   |
|                         |                |                                                                           |                                         | Scan/Block SYN Flood/Filter Ping from WAN),<br>SPI Firewall |                                                                   |         |         |         |                   |
| NAT-NAPT                |                | Single Port Forward, Port Range Forward, Port<br>Range Trigger, DMZ, UPnP |                                         |                                                             |                                                                   |         |         |         |                   |
| DHC                     |                | DHCP                                                                      | DHCP                                    |                                                             | DHCP Server/Client                                                |         |         |         |                   |
|                         | Other features |                                                                           | IPv4, TCP, UDP, ICMPv4, ARP, HTTP/HTTPs |                                                             |                                                                   |         |         |         |                   |

#### LTE Outdoor CPE

| Features             | Specifications                                                |                                                                                                    |  |  |  |
|----------------------|---------------------------------------------------------------|----------------------------------------------------------------------------------------------------|--|--|--|
| CPE Management       | CPE Operation Mode                                            | Two modes of operation: Bridge or Router mode                                                                  |  |  |  |
|                      | System Protection                                             | Two types of user account: User and Operator.<br>Evey user account has his own password protected<br>mechanism |  |  |  |
|                      | Browser-based<br>Administration GUI                           | Browser supported: IE, Firefox, Safari, Chrome                                                                 |  |  |  |
|                      | Browser-based<br>Administration GUI<br>Multi-Language Support | English                                                                                                    |  |  |  |
| Remote<br>Management | Web Browser Interface                                         | НТТР                                                                                                    |  |  |  |
|                      | Command Line Interface                                        | Telnet, SSH                                                                                                    |  |  |  |
| Power Input          | Passive Power over<br>Ethernet Support (PPoE)                 | Yes, both 12V and 48V passive PoE input power supported                                                        |  |  |  |
|                      | CPE power consumption                                         | Max 6.6 Watts when heater is off<br>Max 23 Watts when heater is on                                             |  |  |  |
| Environment          | Operation Temperature<br>( Excluding Power<br>adaptor)        | -40°C to 65oC (-40°F to 149°F)                                                                                 |  |  |  |
|                      | Power Adapter Operation<br>Temperature                        | 0°C to 40°C (32°F to 104°F)                                                                                    |  |  |  |
|                      | Storage Temperature                                           | -40°C to 70°C (-40°F to 158°F)                                                                                 |  |  |  |
|                      | Operating Humidity                                            | 10% to 80% (Non-Condensing)                                                                                    |  |  |  |
|                      | Storage Humidity                                              | 5% to 90% (Non-Condensing)                                                                                     |  |  |  |
| Dimensions           | 423.5 (L) x 309.5 (W) x 104 (H) mm                            |                                                                                                    |  |  |  |
| Weight               | 2kg                                                           |                                                                                                    |  |  |  |
| Certification        | FCC, RoHS                                                     |                                                                                                    |  |  |  |

Specifications are subject to change without prior notice.

### Safety Information

Read and understand all safety information. Failure to follow all instructions listed below may result in electric shock, fire and/or serious personal injury.

#### Power Cord Protection

- Do not connect the power supply cord on elevated surfaces.
- Avoid any obstructions in its path and no heavy items should be placed on the cord.
- Protect the power cord from being walked on or pinched.

#### **Object Entry**

Never insert objects of any kind through the openings of the CPE, as they may touch dangerous voltage points that could result in a fire or electric shock.

#### **Operating Environment**

 Do not mount the CPE near any heat sources such as radiators, heat registers, stoves, or other apparatus (including amplifiers) that produce heat.

#### Accessories

Use only accessories specified by the manufacturer.

#### Cleaning

Unplug the CPE from the power outlet before cleaning. Use only a dry cloth to clean the device.

#### Servicing

- Never attempt to disassemble the CPE yourself.
- In the unlikely event that smoke, abnormal noise, or strange odor is present, immediately turn off the CPE.
- Refer all servicing to qualified service personnel.

#### Federal Communication Commission Interference Statement

This device complies with Part 15 of the FCC Rules. Operation is subject to the following two conditions: (1) This device may not cause harmful interference, and (2) this device must accept any interference received, including interference that may cause undesired operation.

This equipment has been tested and found to comply with the limits for a Class B digital device, pursuant to Part 15 of the FCC Rules. These limits are designed to provide reasonable protection against harmful interference in a residential installation. This equipment generates, uses and can radiate radio frequency energy and, if not installed and used in accordance with the instructions, may cause harmful interference to radio communications. However, there is no guarantee that interference will not occur in a particular installation. If this equipment does cause harmful interference to radio or television reception, which can be determined by turning the equipment off and on, the user is encouraged to try to correct the interference by one of the following measures:

- Reorient or relocate the receiving antenna.
- Increase the separation between the equipment and receiver.
- Connect the equipment into an outlet on a circuit different from that
- to which the receiver is connected.
- Consult the dealer or an experienced radio/TV technician for help.

FCC Caution: Any changes or modifications not expressly approved by the party responsible for compliance could void the user's authority to operate this equipment.

This transmitter must not be co-located or operating in conjunction with any other antenna or transmitter.

#### **Radiation Exposure Statement:**

This equipment complies with FCC radiation exposure limits set forth for an uncontrolled environment. This equipment should be installed and operated with minimum distance 20cm between the radiator & your body.